Generado el: 26 April, 2024, 09:23

## ¿Cómo llevar los tracks de AcB en el MOVIL?

Publicado por xixonman - 29 Jul 2018 19:07

Como empieza a ser algo cansino esto de que me pregunten en ruta y ya les he dicho docenas de veces que éstas cosas de la informática no se pueden explicar en medio de una ruta, pues ahí les va un pequeño tutorial sobre la cuestión....

Lo que aquí se explica es solo para la gran pregunta que ustedes suelen hacer: ¿cómo llevo en el MOVIL el track de la ruta a la que me he apuntado?

Casi todos los móviles tienen el siguiente programa instalado:

No voy a entrar a valorar si es mejor o peor...no es el objeto de este mini tutorial.

Casi todos los móviles de hoy en día tienen el sistema ANDROID que entre sus funciones está la de guiado, o dicho de otro modo: si usted o ustedes tienen un móvil muy antiguo y no dispone de éste sistema o similar, lo que aquí se explique NO funcionará, pero eso será más bien raro.

El MAPS es un programa vinculado a GOOGLE, en principio si tienen cuenta de ellos (gmail) el programa debería funcionar sin muchos problemas. ¿Es posible que funcione sino utilizamos una cuenta asociada de google? Lo ignoro, creo que no, pero ESO no es objeto de éste tutorial.

Los tracks se pueden descargar estén o no registrado en la web de AcB, es decir, que sino ven un enlace de descarga es que no hay track.

Los tracks de cualquier ruta se descargan y vienen en la descripción de la ruta generalmente aquí:

Deben crear una carpeta en su PC donde guardar los tracks, para que no se hagan la picha un lío. Lo mejor, a modo de ejemplo es:

Crear carpeta en el escritorio que llamarán Tracks AcB

y dentro del mismo 3 subcarpetas que pueden nombrar como:

Rutas Medio Día

Rutas Día

Rutas Fin Semana

De esta manera tendrán ordenados los tracks y luego no se volverán locos buscándolos.

Si consideran que pueden utilizar otro sistema de ordenación, pues cualquiera es válido...lo que no vale es el desorden y la anarquía...

## GOOGLEMPAS en el PC.

Abrimos el programa buscándolo en internet, no les supongo tan inútiles de no saber abrirlo... \*

y dan a la opción del MENU que está aquí:

Si lo dan aparece esto, donde esta la opción "Tus sitios" o sea aquí:

Les aparecen 4 menus y deben dar al que pone MAPA y verán que les sale abajo a la I crear mapa

Después aparece ésta pantalla:

Si se fijan arriba en el cuadro pone " **mapa sin nombre**, pero si le dan dos veces encima sale una etiqueta para ponerle NOMBRE que ustedes gusten y si le dan a la opción

importar

será para

traer

el track seleccionado, en este caso "Tras la puerta número 11" que han guardado en la carpeta Tracks de AcB..¿se acuerdan? y dentro de las 3 subcarpetas en la de **rutas día** 

## rutas dia

dando la etiqueta que pone seleccionar archivo del equipo

Cuando den a esa opción les aparecerá algo como esto:

y luego una vez buscado y validado saldrá esto:

## LEER LOS TRACKS EN EL MOVIL Y SER GUIADOS.

Realmente no hay que trasladar lo que hemos descargado al google maps del PC al móvil...porque una vez que vayan al móvil dan al programa de google maps y abren SU cuenta de GMAIL opsss ¡magia! ahí ESTAN los tracks que hemos cargado en el PC...aaaah ¿pero donde?

Pues aquí en el MENU:

- \_\_\_

- ---

dan donde las 3 barritas de marras...luego a **tus sitios**. Como estamos en un movil no podemos ver todos los submenús, aparecen de I a D:

Etiquetados

Guardados

Próximos

Maps

Visitados

Deben mover con el dedo hasta ver el menu de **Maps** y ¡oooh magia otra vez! ahí tienen el track de Fon, Tras la puerta nº 11 (el que hemos tomado de ejemplo para este tutorial).

Lo clican hacen un par de toques más y les saldrá la opción IR.....luego el sonido de voz y todo eso se activará....Deberán cambiar la actividad de la ruta, si es para coche, bici, etc, etc...

¡Ojo y atención! Si el track que tomamos de ejemplo nace en Santullano, punto de inicio, tengan en cuenta que deben activarlos desde AHI y no desde cualquier otra ubicación. No es que no funcione pero digamos que se vuelve más enredoso y no me apetece dar tantas explicaciones técnicas que la mayoría no entiende y que tampoco tiene interés en aprender.

El googlemaps, como todo programa informático, tiene más cosas, poner nombre, etiquetas, etc, etc...pero juzgo INNECESARIO explicar tanto, creo que con lo básico es más que suficiente.

Por último es aconsejable llevar un soporte para que el móvil vaya sujeto en el manillar o potencia, más que llevarlo en la alforia delantera. Las maros van ocupasa y llevarlo en la e parte de raro sería poco higiénico ¿verdad?

Peles ala aprobar y perderse, pero ahora ustedes mismos....iya no le podrán echar la culpa al/la guía!

Re: ¿Cómo llevar los tracks de AcB en el MOVIL? Publicado por FERLA - 29 Jul 2018 20:45

Muchísimas gracias Carlos, mejor explicado imposible, ahora solo falta probar...., ya te contaremos 🧧

Re: ¿Cómo llevar los tracks de AcB en el MOVIL? Publicado por xixonman - 29 Jul 2018 22:07

De nada....saludos

\_\_\_\_\_